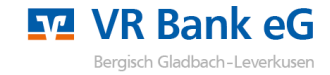

## Sicherheitshinweise:

- Weder Visa, MasterCard noch die VR Bank eG Bergisch Gladbach-Leverkusen werden Sie telefonisch oder per e-Mail dazu auffordern, Ihre persönlichen Daten wie z.B. Kreditkartendaten, Ihre Kontonummer in Verbindung mit Ihrer persönlichen PIN und/oder TAN preiszugeben bzw. abzugleichen.
- Folgen Sie keinen Links aus nicht vertrauenswürdigen Quellen, insbesondere nicht aus erhaltenen E-Mails.
- Geben Sie Ihre persönlichen Daten möglichst nur über SSL-verschlüsselte Internetseiten weiter.
- Bitte überprüfen Sie immer die von uns übermittelten TAN-Informationen mit Ihrem Zahlungsverkehrsauftrag.

## Voraussetzungen:

- Ein Smartphone
- Ihre Kreditkartennummer
- Ihren Aktivierungscode\*

## 1. Einrichtung der VR-SecureGo plus App

1. Die **VR-SecureGo plus App** können Sie sich kostenfrei in den bekannten App-Stores herunterladen. Sie können dazu die abgebildeten **QR-Codes** für iOS u. Android verwenden (Abb. 1).

2. Beim ersten Start der App erscheint das Willkommensfenster. Tippen Sie hier auf den Button "Einrichten".

3. Vergeben Sie sich nun für die App einen **Freigabe-Code** (Anmeldekennwort für die App) mit einer Mindestlänge von 8 Zeichen, einem Groß- und einem Kleinbuchstaben sowie einer Ziffer. Optional können Sie einstellen, dass Sie sich zukünftig mit Touch oder Face ID anmelden möchten. Tippen Sie anschließend auf **"Weiter"** (Abb. 2).

4. Sie werden nun danach gefragt, anonymisierte Daten zu Diagnosezwecken zu teilen. Das Teilen dieser Daten ist optional, Sie können den Punkt "Diagnosedaten anonymisiert teilen" auch aushaken und anschließend auf **"Weiter"** tippen.

5. Wenn Sie anschließend die Anzeige von **Push-Benachrichtigungen** erlauben, werden Sie automatisch informiert, sobald eine Nachricht zur Bestätigung Ihres Online-Einkaufs vorliegt (Abb. 3).

6. Sie erhalten nun zur Freischaltung eine Kreditkarten-Kennung. Diese müssen Sie in der Registrierungsseite (siehe Punkt 11) im Browser eingeben (Abb. 4)

| QR-Code für<br>IOS<br>QR-Code für<br>Android | Einiduug<br>Faciance Code gilt nur für diese Abet,<br>Terigabe-Code vergeben<br>(a 20 Zeicher)<br>(a 20 Zeicher)<br>(a 20 Zeicher)<br>(b 20 Zeicher)<br>(c 20 Zeicher)<br>(c 2 | "VR SecureGo plus" möchte<br>dir Mitteilungen senden<br>Mitteilungen können Hinweise, Töne<br>und Symbolkennzeichen sein. Sie<br>können in der Einstellungen<br>könnguriert werden. Nicht erlauben Erlauben | Carbon of the folgende Kreditkarten kennung |
|----------------------------------------------|----------------------------------------------------------------------------------------------------|----------------------------------------------------------------------------------------------------|---------------------------------------------|
| Abb. 1                                       | Abb. 2                                                                                                    | Abb. 3                                                                                                    | Abb. 4                                      |

| 7. Rufen Sie die Internetseite <u>wv</u><br>Mastercard® Identity Check™ d                               | <u>vw.vrbankgl.de/3d</u> auf und w<br>oder <b>Visa Secure</b> .                                                    | ählen Sie anschließe                                                  | nd gemäß Ihrer Kreditka                                                          | arte entweder den                                         |
|----------------------------------------------------------------------------------------------------|----------------------------------------------------------------------------------------------------|-----------------------------------------------------------------------|----------------------------------------------------------------------------------|-----------------------------------------------------------|
| 8. Geben Sie Ihre 16-Stellige Kree                                                                      | ditkartennummer in das dafü                                                                                        | r vorgesehene Feld o                                                  | ein und klicken Sie auf "N                                                       | Neiter" (Abb. 5).                                         |
| 9. *Geben Sie nun den <b>Aktivieru</b><br>bekommen haben und klicken S<br>Sie einen neuen Code über den | <b>Ingscode</b> ein, den Sie mit der<br>ie anschließend auf <b>"Weiter"</b><br>blau unterlegten Link "Forder       | Post erhalten oder<br>(Abb. 6). Sollte Ihne<br>n Sie hier Ihren pers  | in Ihr elektronisches Post<br>n kein Aktivierungscode<br>önlichen Aktivierungsco | tfach gesendet<br>vorliegen, können<br>de an." bestellen. |
| 10. Wählen Sie anschließend den                                                                         | n Punkt <b>"Registrierung verw</b> a                                                                               | lten/Verfahren änd                                                    | <b>lern"</b> (Abb. 7).                                                           |                                                           |
| 11. Geben Sie die <b>Kreditkarten</b> -<br>zur Bestätigung noch eine TAN i                              | <b>Kennung</b> ein, die Sie zuvor in<br>In Ihre App, die Sie in das dafü                                           | Ihrer App erhalten<br>ir vorgesehene Feld                             | haben (Abb. 8). Abschlie<br>im Browser eingeben m                                | ßend erhalten Sie<br>lüssen.                              |
| Start                                                                                                   |                                                                                                    |                                                                       |                                                                                  |                                                           |
| 1                                                                                                    |                                                                                                    | (2)                                                                   | · · · · ·                                                                        | 3                                                         |
| Registrieren Sie sich oder ändern Sie Ihre Benutzerd                                                    | aten                                                                                                    |                                                                       |                                                                                  |                                                           |
| Geben Sie die Nummer Ihrer Visa Karte ein. Diese Infor                                                  | mation wird zu Ihrer Sicherheit verschlüsselt übertra                                                              | igen und nur zur Bestätigung Ihrer                                    | Identität verwendet.                                                             |                                                           |
| 16.stellige Kartennummer*                                                                               | *****                                                                                                    |                                                                       |                                                                                  |                                                           |
| lo-stellige kartennummer                                                                                |                                                                                                    |                                                                       |                                                                                  |                                                           |
|                                                                                                    | Die nachtolgenden Bedingungen habe ich n<br>und Verfahrenshinweise für die gesicherte A                            | eruntergeladen, gespeichert und,<br>uthentifizierung bei Visa/Mastero | oder ausgedruckt und gebe mein Einver<br>ard Kartenzahlungen im Internet"        | standnis. "Sonderbedingungen                              |
|                                                                                                    |                                                                                                    | , , , , , , , , , , , , , , , , , , ,                                 | 2                                                                                |                                                           |
|                                                                                                    |                                                                                                    |                                                                       |                                                                                  |                                                           |
| Priichtreid                                                                                             |                                                                                                    |                                                                       |                                                                                  |                                                           |
|                                                                                                    |                                                                                                    |                                                                       |                                                                                  | Abb. 5                                                    |
|                                                                                                    | Start                                                                                                    |                                                                       | Identifikation                                                                   |                                                           |
|                                                                                                    | 1                                                                                                    | >                                                                     | 2                                                                                |                                                           |
|                                                                                                    |                                                                                                    |                                                                       |                                                                                  |                                                           |
| Eingabe                                                                                                 | des Aktivierungscodes                                                                                              |                                                                       |                                                                                  |                                                           |
| Bitte gebe                                                                                              | en Sie jetzt den Aktivierungscode ein, der Ihnen zugeste                                                           | lit wurde. Wahlen Sie im nachsten Sci                                 | hritt Ihr Wusschverfahren.                                                       |                                                           |
|                                                                                                    | Aktivierungscode*                                                                                                  | <                                                                     |                                                                                  |                                                           |
|                                                                                                    |                                                                                                    |                                                                       |                                                                                  |                                                           |
| *Pflichtfeld                                                                                            | 1                                                                                                    |                                                                       |                                                                                  |                                                           |
|                                                                                                    |                                                                                                    |                                                                       |                                                                                  |                                                           |
| ×Abb                                                                                                    | rechen                                                                                                    |                                                                       |                                                                                  |                                                           |
|                                                                                                    |                                                                                                    |                                                                       |                                                                                  |                                                           |
| 1. Sie h                                                                                                | nden Fallen ist ein neuer Aktivierungscode zu beantrag<br>naben eine neue Visa Karte bestellt und Ihren Aktivierun | en:<br>gscode in den letzten 5 Tagen nicht e                          | rhalten?                                                                         |                                                           |
| 2. Sie h<br>3. Sie h                                                                                    | naben Ihren Aktivierungscode nicht mehr vorliegen?<br>Daben keine TAN empfangen, weil sich Ihre Mobilfunknu        | mmer/Kreditkarten-Kennung der Sm                                      | artphone-App geändert hat?                                                       |                                                           |
| Forder                                                                                                  | n Sie hier Ihren persönlichen Aktivierungscode an.                                                                 | ninely a conducted realiting der on                                   | artpriorie step gearacter naci                                                   |                                                           |
|                                                                                                    |                                                                                                    |                                                                       |                                                                                  |                                                           |
|                                                                                                    |                                                                                                    |                                                                       |                                                                                  | Abb. 6                                                    |
|                                                                                                    |                                                                                                    | Start                                                                 |                                                                                  |                                                           |
|                                                                                                    |                                                                                                    |                                                                       |                                                                                  |                                                           |
|                                                                                                    |                                                                                                    | U                                                                     |                                                                                  |                                                           |
|                                                                                                    |                                                                                                    |                                                                       |                                                                                  |                                                           |
|                                                                                                    | Bitte wählen Sie, welche Aktio                                                                                     | n Sie durchführen möchter                                             | n:                                                                               |                                                           |
|                                                                                                    |                                                                                                    |                                                                       |                                                                                  |                                                           |
|                                                                                                    | <ul> <li>Registrierung verwalt</li> </ul>                                                                          | en/Verfahren ändern                                                   |                                                                                  |                                                           |
|                                                                                                    | Benutzerdaten lösche                                                                                               | n                                                                     |                                                                                  |                                                           |
|                                                                                                    | bendeeradeen oben                                                                                                  |                                                                       |                                                                                  |                                                           |
|                                                                                                    |                                                                                                    |                                                                       |                                                                                  |                                                           |
|                                                                                                    |                                                                                                    |                                                                       |                                                                                  | Abb. 7                                                    |
| Wählen Sie Ihr Wunschverfahren                                                                          |                                                                                                    |                                                                       |                                                                                  |                                                           |
| Modern und einfach per App                                                                              |                                                                                                    |                                                                       |                                                                                  |                                                           |
| Möchten Sie die App für das sichere Bezahlverfahren nutz                                                | en? Wenn ja, dann laden Sie sich die App bitte zunäch                                                              | st in Ihrem App Store herunter. Welc                                  | he App für Sie die richtige ist, finden Sie auf                                  | unserer bankeigenen Internetseite.                        |
| Starten Sie die App. Nach Vergabe Ihres persönlichen Ker                                                | nnworts erhalten Sie in der App eine Kreditkarten-Kenn                                                             | ung, die Sie hier eingeben müssen.                                    |                                                                                  |                                                           |
|                                                                                                    |                                                                                                    | $\sim$                                                                |                                                                                  |                                                           |
| Kreditkarten-Kennung*                                                                                   | <                                                                                                    | XXXXX                                                                 |                                                                                  |                                                           |
|                                                                                                    |                                                                                                    |                                                                       |                                                                                  |                                                           |
| *Pflichtfeld                                                                                            |                                                                                                    |                                                                       |                                                                                  |                                                           |
|                                                                                                    |                                                                                                    |                                                                       |                                                                                  |                                                           |
|                                                                                                    |                                                                                                    |                                                                       |                                                                                  |                                                           |
|                                                                                                    |                                                                                                    |                                                                       |                                                                                  |                                                           |
|                                                                                                    |                                                                                                    |                                                                       |                                                                                  | Abb. 8                                                    |
|                                                                                                    |                                                                                                    |                                                                       |                                                                                  |                                                           |

Für Fragen steht Ihnen unser Electronic Banking Team unter der Telefonnummer 02202-126 777 gerne zur Verfügung.